# I Would Like To...

- Air Force Reserve Individual Reservist Program
- HQ AFRC/A1 Messages
- Reserve Job Opportunities (TR, AGR, ART, IMA, PIRR and Civilian)
- HCM 2.0 Toolbox
- Access the vPC Dashboard
- View My Records [PRDA]
- View My Current Retirement Points
- Access to AGR Program Information and Vacancies
- » View More

- Calculate my Reserve Retired Pay
- Update My DEERS Information
- Access Secure Apps (vMPF, PRDA) CAC Only
- Medical Continuation
- Access AROWS-R
- Request a VA Home Loan Letter
- View my Notification of Eligibility for Retired pay/Reserve Component Survivor Benefit Plan Election
- Access Reserve Reduced Retired Pay Age

- Log into myPers Customer Portal (web site).
- Click the Access the vPC Dashboard under the I Would Like To...banner

| Dashboa     | ard                                                   |                                                        |                                    |   |                                                                                                    |                  |  |
|-------------|-------------------------------------------------------|--------------------------------------------------------|------------------------------------|---|----------------------------------------------------------------------------------------------------|------------------|--|
| Role Filter | All                                                   |                                                        | Role Filter Help                   |   |                                                                                                    | myPers Home Page |  |
| Overview    | Worklist Action Request                               | s Reports My Roles /                                   | Delegations Roles Administration   |   |                                                                                                    | Overview Help    |  |
|             | List —                                                |                                                        |                                    |   | Messages                                                                                                    |                  |  |
| Displays    | the number of requests by d me a daily email when I h | type that are pending your<br>ave pending coordination | r review and action.<br>actions    |   | Displays the number of unread messages message type.                                                            | s you have by    |  |
| Tota        | al Pending Requests                                   |                                                        |                                    | 0 | Total Unread Messages 0                                                                                         |                  |  |
| [           | Awards and Decorations                                | 0                                                      | 0 Non-Paid Points (Guard)          |   | Personal                                                                                                    | 0                |  |
| 1           | DD214 Correction (DD215                               | i) 0                                                   | Retirements (Guard and Reserve)    | 0 | Role Assignme                                                                                                   | nt 0             |  |
| 100         | Evaluations                                           | 0                                                      | Separations (Guard)                |   | Delegation<br>Action Request                                                                                    | 0                |  |
| /           | / 8/A                                                 | rman Development Plan                                  | s (Guard and Reserve)              |   | The second second second second second second second second second second second second second second second se |                  |  |
| /           | 1-1.0                                                 | Than Development Plan                                  |                                    | 0 | And a second second                                                                                             |                  |  |
| /           | AC                                                    | GR Review Board                                        |                                    | 0 | and the second second                                                                                           |                  |  |
| /           | Re                                                    | eserve Developmental Ec                                | ducation Designation Board (RDEDB) | 0 |                                                                                                    |                  |  |
| /           | Re                                                    | eserve School Selection                                | Board (RSSB)                       | 0 |                                                                                                    |                  |  |
|             | 1                                                     |                                                        |                                    |   |                                                                                                    |                  |  |
| Messa       | ges                                                   |                                                        |                                    |   |                                                                                                    |                  |  |
| Displays    | your news bulletins.                                  |                                                        |                                    |   |                                                                                                    |                  |  |
| Date 🔻      | Expires                                               | Subject                                                |                                    |   |                                                                                                    |                  |  |
|             |                                                       |                                                        |                                    |   |                                                                                                    |                  |  |
|             |                                                       |                                                        |                                    |   |                                                                                                    |                  |  |
| Displays    | your messages and allows                              | you to send new message                                | es.                                |   |                                                                                                    | Received O Sent  |  |
| New N       | Message Reply                                         |                                                        |                                    |   | Print Delete                                                                                                    | Mark as Unread   |  |
| 0 entrie    | s returned - 0 entries match                          | ied                                                    |                                    |   |                                                                                                    | Refresh          |  |
|             | Date ▼ St                                             | atus From                                              | Subject                            |   |                                                                                                    |                  |  |
|             |                                                       |                                                        |                                    |   |                                                                                                    |                  |  |
|             |                                                       |                                                        |                                    |   |                                                                                                    |                  |  |
|             |                                                       |                                                        |                                    |   |                                                                                                    |                  |  |
|             |                                                       |                                                        |                                    |   |                                                                                                    |                  |  |
|             |                                                       |                                                        |                                    |   |                                                                                                    |                  |  |
| Erom        |                                                       |                                                        |                                    |   |                                                                                                    |                  |  |
| Subject     |                                                       |                                                        |                                    |   |                                                                                                    | =                |  |
| Mossage     |                                                       |                                                        |                                    |   |                                                                                                    | =                |  |
| wiessage    | ÷                                                     |                                                        |                                    |   |                                                                                                    | =                |  |
|             |                                                       |                                                        |                                    |   |                                                                                                    |                  |  |
|             |                                                       |                                                        |                                    |   |                                                                                                    |                  |  |
|             |                                                       |                                                        |                                    |   |                                                                                                    |                  |  |

Once in the vPC Dashboard, click on the Action Requests tab

## Dashboard

Role Filter All

Role Filter Help

Overview Worklist Action Requests Reports My Roles / Delegations Roles Administration

| Online Services Component Default Air National Guard                                                                                                    |                                                                                                    | Action Requests Help |
|----------------------------------------------------------------------------------------------------|----------------------------------------------------------------------------------------------------|----------------------|
| Documents I've Requested<br>Track Previous Support Requests         Need further assistance with a request not listed on this page?<br>Create a New Support Request         My Records (updates and corrections) <ul> <li>Request Personal Data Updates</li> <li>Update Civilian Employment Information (CEI)</li> <li>Update DEERS Information</li> <li>Request Military Service Date Changes or Corrections</li> <li>Update Missing Awards and Decorations Order History</li> <li>Request Military Service Date Changes and/or Corrections</li> <li>Request Military Service Date Changes and/or Corrections</li> <li>Request Military Service Date Changes and/or Corrections</li> <li>Request Military Service Date Changes and/or Corrections</li> <li>Request Military Service Date Changes and/or Corrections</li> <li>Request Military Service Date Changes and/or Corrections</li> <li>Request a full military Personnel Record (view/request copy)</li> <li>View and Print Documents Online (mil domain required)</li> <li>View and Print Documents Online (mil domain required)</li> <li>View Current Retirement Points</li> <li>Request a Copy of your Performance Report</li> <li>Request a Copy of your Performance Report</li> <li>Request a Copy of your Federal Award or Decoration</li> <li>Request a Copy of your Federal Award or Decoration</li> <li>Request a copy of your Perform 214 Corrections</li> <li>Request a copy of your DF orm 215 (DD Form 214 Correction)</li> <li>Request a copy of your NGB Form 222 (NGB Form 22 Correction)</li> <li>Request a copy of your State/Territory Awards and Decorations</li> <li>Request a copy of your State/Territory Awards and Decorations</li> <li>Req</li></ul> | <ul> <li>Evaluations (Qverview)</li> <li>AMPS, CSS, or NGB/HR Initiate Officer or Enlisted Performance Report</li> <li>Appeal an Evaluation</li> <li>Bequest a Shell on a Member</li> <li>Submit a Letter of Evaluation (AF Form 77)</li> <li>Submit a Letter of Evaluation (AF Form 77)</li> <li>Submit a Letter to the Promotion Board (Officer)</li> <li>Submit a Letter to the Promotion Board (Officer)</li> <li>Submit a Letter to the Promotion Board (Officer)</li> <li>Submit a Letter to the Promotion Board (Officer)</li> <li>Submit a Letter to the Promotion Board (Officer)</li> <li>Submit a Board Certification (Officer)</li> <li>Request a post-Board Counseling (Officer)</li> <li>Board Cartification (Querview)</li> <li>Cominate a Member for MSM, AFCM, AFAM, AMB</li> <li>Cominate a Member for MSM, AFCM, AFAM, AMB</li> <li>Comta Readiness Medal Certification</li> <li>Comta Readiness Medal Certification</li> <li>Mend or Revoke a Federal Award or Decoration</li> <li>Comta Readiness Medal Certification</li> <li>Poly for Retirement (Reserve, AGR, Mandatory, Pay at Age 60)</li> <li>Cotteat Calculator</li> <li>Poly for Retirement (Reserve, AGR, Mandatory, Pay at Age 60)</li> <li>Cotteat Calculator</li> <li>Appear Calculator</li> <li>Aguest information on my current RCSBP Election</li> <li>Guest a Calculator</li> <li>Beduced Reirad Pay Calculator</li> <li>Calculated Pay Calculator</li> <li>Calculated Pay Calculator</li> <li>Beduced Reirad Pay Res</li> <li>Menter Orions (Overview)</li> <li>Request a Voluntary Separation, Discharge, or Resignation</li> <li>Mysterion Subrit Alb Scharge or Resignation</li> <li>Mysterion Discharge, or Resignation</li> <li>Mysterion Discharge, or Resignation</li> <li>Mysterion Discharge, or Resignation</li> <li>Mysterion Discharge, or Resignation</li> <li>Mysterion Discharge, or Resignation</li> <li>Mysterion Discharge, or Resignation</li> <li>Mysterion Discharge, or Resignation</li> <li>Mysterion Discharge, or Resignation</li> <li>Mysterion Discharge, or Resignation</li> <li>Mysterion Discharge, or Re</li></ul> |                      |

Under the Retirements menu, click the "Apply for Retirement" hyperlink

myPers Home Page

#### Section 1 - Mandatory Separation Date/High Year Tenure Date

 If you have received a letter from HQ ARPC advising that you will be automatically transferred to the Retired Reserve on your mandatory separation date (MSD) or high year tenure date (HYT); you do not need to apply for retirement unless you wish to request an earlier date. If your retirement effective date is the same as your MSD or HYT, please <u>click here</u> to provide information for your retirement ceremony and certificate.

Section 2 - Retirement Introduction/Pre Application Checklist

There are two basic retirement categories for Air Force Reserve and Air National Guard personnel:

#### Reserve Retirement:

- You are eligible for Assignment or Transfer to the Retired Reserve if you have 20 satisfactory years of service. Reference AFI 36-3203, Service Retirements and <u>AFI 36-3209</u>, Separation and Retirement Procedures for Air National Guard and Reserve Personnel Members. If you are uncertain whether you have received your letter or do not have a copy you may submit a request on line using the vPC-GR application at https://gum.cx.usd.oraclecloud/app/processes/form/fn/vdb.
- Please safeguard the 20 Year Letter. In addition to protecting your retired pay entitlement, it is required as
  proof of eligibility for space available travel on military aircraft IAW DoD Regulation 4515.13-R, Air
  Transportation Eligibility.
- You may submit a request on line using the vPC-GR application at <u>https://gum.cx.usd.oraclecloud/app/processes/form/fn/vdb</u> to verify total number of retirement points to determine your basic eligibility or the vMPF under "Self-Service Actions." In vMPF, click on "Personal Data", then "ANG/USAFR Point Credit Summary Inquiry" (PCARS) and "Point Summary" which will provide you with your total "Satisfactory Service" and then click on "Service History" and at the bottom of the "Retire" column this will provide your "Total Retired Points".
- One more item you may want to check before deciding on your date is to review our "Entitlements" information concerning the Reserve Component Survivor Benefit Program and the retirement pay calculator. You can access this information at <a href="https://gum.cx.usd.oraclecloud/app/processes/form/fn/rpc">https://gum.cx.usd.oraclecloud/app/processes/form/fn/rpc</a>.
- To determine your retired pay you must have your "Total Retired Points" (Outlined above) and your "Years of Service" directly from your Leave and Earning Statement (LES). This includes members who prefer to be discharged under the provision of <u>AFI 36-3208</u>, Administrative Separation of Airmen (regular Airman requesting appointment as a Reserve Officer for retirement under Title 10).

### Active Duty Military Retirement

- To be eligible for an active duty military retirement, members must have accumulated 20 years of Total Active Federal Military Service (TAFMS). If members are officers and they wish to retire in their officer grade, they must also have 10 years of commissioned service. See <u>AFI 36-3203</u>, Service Retirements and AFI 36-3209, Separation and Retirement Procedures for Air National Guard and Reserve Personnel Members.
- To verify your TAFMS, you may submit a "My Request" using our vPC-GR self-service application at <u>https://gum.cx.usd.oraclecloud/app/ask</u> or calculate it yourself by using the vMPF under "Self-Service Actions." In vMPF, click on "Personal Data", then "Record Review/Update", then click on "Service", on the first line you should find your Total Active Federal Military Service Date (TAFMSD). Use your projected retirement date and subtract it from your TAFMSD.

To determine your retirement pay and Survivor Benefit Pay (SBP) you can do this by using the following website: <u>https://w20.afpc.randolph.af.mil/retsepcalcnet35/RetirementCalculator.aspx</u>. If you do not know your 1405 date, you can contact the Total Force Service Center - Denver (TFSC) <u>TFSC@mailds01.csd.disa.mil</u> or toll-free 1-800-525-0102

- If you apply for an active duty retirement, you must also fill out a <u>DD Form 2656</u> for pay purposes and attach with your retirement application. You must complete Section II of the DD Form 2656. \*\*Based on previous occurrences of improperly filled out forms, please follow the directions within the "Instructions" link above for filling out the DD Form 2656 and make sure to upload the form into the attachment field within the application.
- Note: Section XI Survivor Benefit Plan Spouse Concurrence 10 U.S.C. Section 1448, requires that an otherwise eligible spouse concur if the member declines to elect SBP coverage, elects less than full coverage or elects child coverage only (see page 2 of the DD Form 2656 instructions).

## Initial Here:

I understand and acknowledge the Information in Section 2

There is new information in the application to assist you with selecting the appropriate retirement type. This information also provides instruction on which documents are needed to apply for retirement. Members must completely read the instructions and the checklist, then initial at the bottom of each section before proceeding to the application

Continue

# **Retirement Application**

The next step in the online retirement process is to complete and submit a Retirement Application. Before your Retirement Application routes to the Air Reserve Personnel Center (ARPC) for processing, Air Force Reserve or Air National Guard members MUST coordinate with your Unit and/or Wing Command Chief (CC); Individual Mobilization Augmentee (IMA) members MUST coordinate with your Program Manager. NOTE: The system will automatically delete an incomplete application after one (1) year of your 60th birthday.

### Active Duty Pay

Members applying for Active Duty pay must complete a Data for Payment of Retired Personnel (DD Form 2656). This form collects information needed to establish a retired/retainer pay account, designate beneficiaries for Survivor Benefit Plan electors, determine Federal tax withholding and establish payee address information.

# To apply for Active Duty pay:

- 1. Complete a DD Form 2656. There is a link to a blank DD Form 2656 (and instructions) within the Retirements Application
- 2. Upload the completed DD Form 2656 to your Retirement Application. Use the required attachments field at the end of the Retirement Application to upload your completed DD Form 2656

## Tips and General Information:

- Read the instructions and Privacy Act Statement carefully before completing the DD Form 2656
- Complete Section II Direct Deposit/Electronic Fund Transfer Information. This section MUST be completed as your net retired/ retainer pay must be sent to your financial institution by direct deposit/electronic fund transfer (DD/EFT)
- Provide the Routing Transit Number (RTN) and account number of your financial institution
- Consider and elect your Options for the Survivor Benefit Plan (SBP)
- Advise the Defense Finance and Accounting Service (DFAS)-Cleveland of any changes to your marital/family status, address or banking/financial institution/direct deposit information

### Application Information 1.0 Retirement Type\*

OReserve Retirement

OActive Duty Retirement (20 or more years of Federal Active Military Service)

ORRPA (Reduced Retirement Pay Age)

OAge 60 Retirement

Save and Exit Submit

Exit

From the Application Information section, members select a Retirement Type prior to entering the Retirement Application. There are 4 choices available:

- Reserve Retirement
- Active Duty Retirement
- RRPA
- Age 60

NOTE: RRPA and Age 60 retirement types are new to the application.

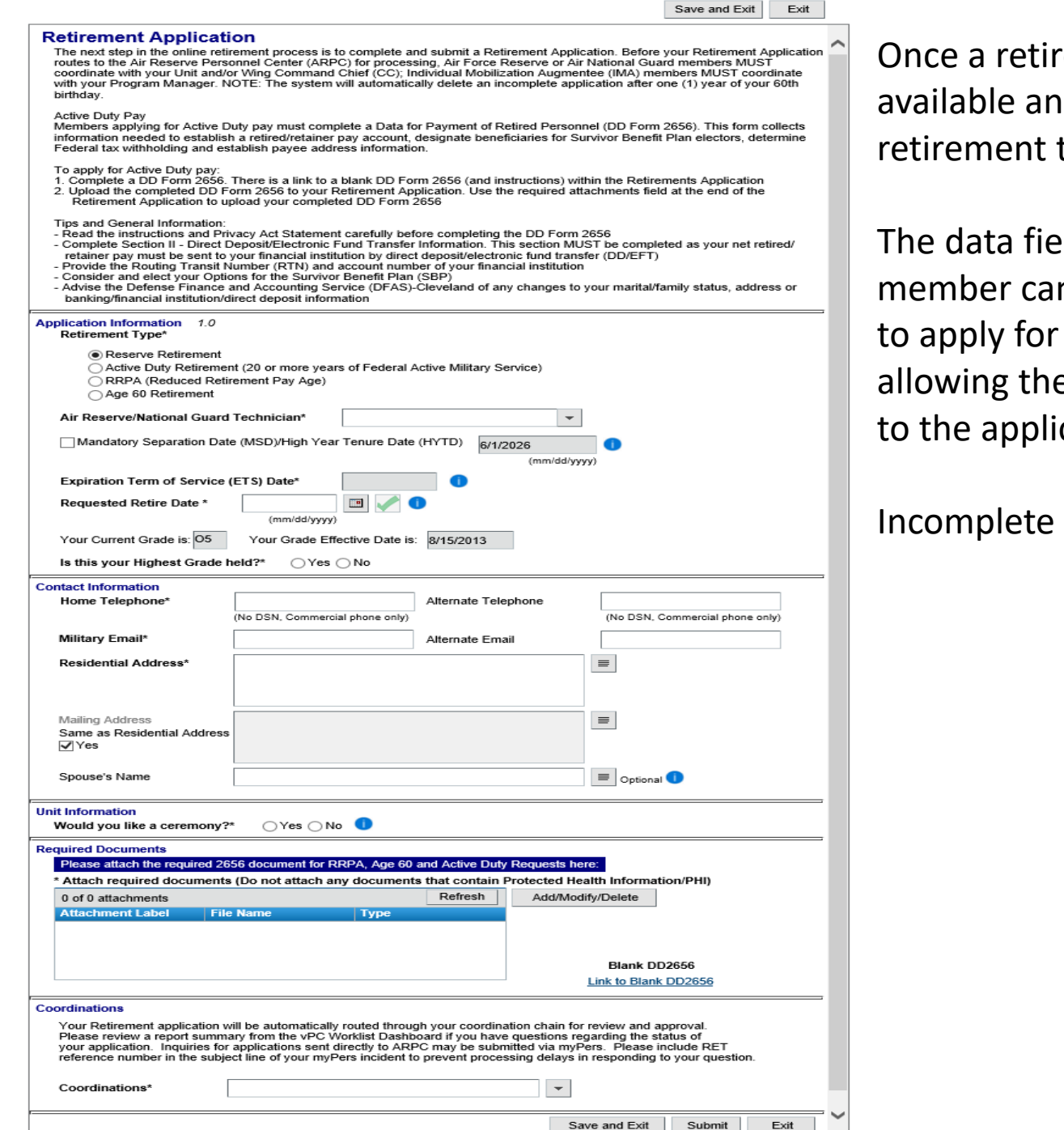

Once a retirement type is selected, the entire application becomes available and the information the member completes is based upon the retirement type chosen.

The data fields in bold are mandatory and must be completed. The member can choose to click the "Exit" button should he/she decide not to apply for retirement. The system generates a pop-up message allowing the member to either exit with or without saving any updates to the application.

Incomplete applications can be found in the member's worklist

| Overview | Worklist | Action Requests | My Roles / Delegations | L |
|----------|----------|-----------------|------------------------|---|
|----------|----------|-----------------|------------------------|---|

| Action D |                                    |                     |                     |                          |                   | Worklist Help                      |
|----------|------------------------------------|---------------------|---------------------|--------------------------|-------------------|------------------------------------|
| view     | Submitted by me                    | Start Date          | 4/15/2016           | First Name               | =                 |                                    |
| /pe      | All                                | End Date            | 4/15/2022           | Last Name                |                   |                                    |
| atus     | Open                               | Request ID          |                     |                          |                   |                                    |
|          |                                    |                     |                     |                          |                   | Refresh                            |
| entries  | returned - 2 entries match         | ed                  |                     |                          |                   |                                    |
| ре       | Request ID 🔷                       | Submitted By        | Member              | Unit                     | Date Created      | Status                             |
| ODP      | ODP0016244<br>Retired E RPP0047711 | Lt Col MICHAEL BESS | Lt Col MICHAEL BESS | 84 TEST AND EVALUATIN SQ | 2012/01/10        | With Member                        |
|          |                                    |                     |                     |                          |                   |                                    |
|          |                                    | Defect tracking     |                     | 1                        | Print Decorations | Open Reviews <u>Summary Report</u> |

From the worklist, members change the View to "Submitted by me", adjust "Start Date" and click Refresh to see any incomplete Retirement application(s) **<u>NEW</u>**: Hover Help Icons - Members can hover over the blue "I" to get help about content for that particular field

| Application Information 1.0<br>Retirement Type*                                                                                                    | -       |                                                         |
|----------------------------------------------------------------------------------------------------|---------|---------------------------------------------------------|
| <ul> <li>Reserve Retirement</li> <li>Active Duty Retirement (20 or more years of Federal Active Military Service)</li> <li>RRPA (Reduced Retirement Pay Age)</li> <li>Age 60 Retirement</li> </ul> |         |                                                         |
| Air Reserve/National Guard Technician*                                                                                                    |         |                                                         |
| Mandatory Separation Date (MSD)/High Year Tenure Date (HYTD) 6/1/2026                                                                                                    |         |                                                         |
| (mm/dd/yyyy) Mandatory separation, is system                                                                                                    | populat | ted. If a date appears here, you may select this field. |
| Requested Retire Date *                                                                                                    |         |                                                         |
| Your Current Grade is: 05 Your Grade Effective Date is: 8/15/2013                                                                                                    |         |                                                         |
| Is this your Highest Grade held?* OYes ONo                                                                                                    |         |                                                         |

**<u>NEW</u>**: Mandatory Separation Date (MSD) – This is now pre-populated by the system. Members can select a retirement date equal to or less than their MSD

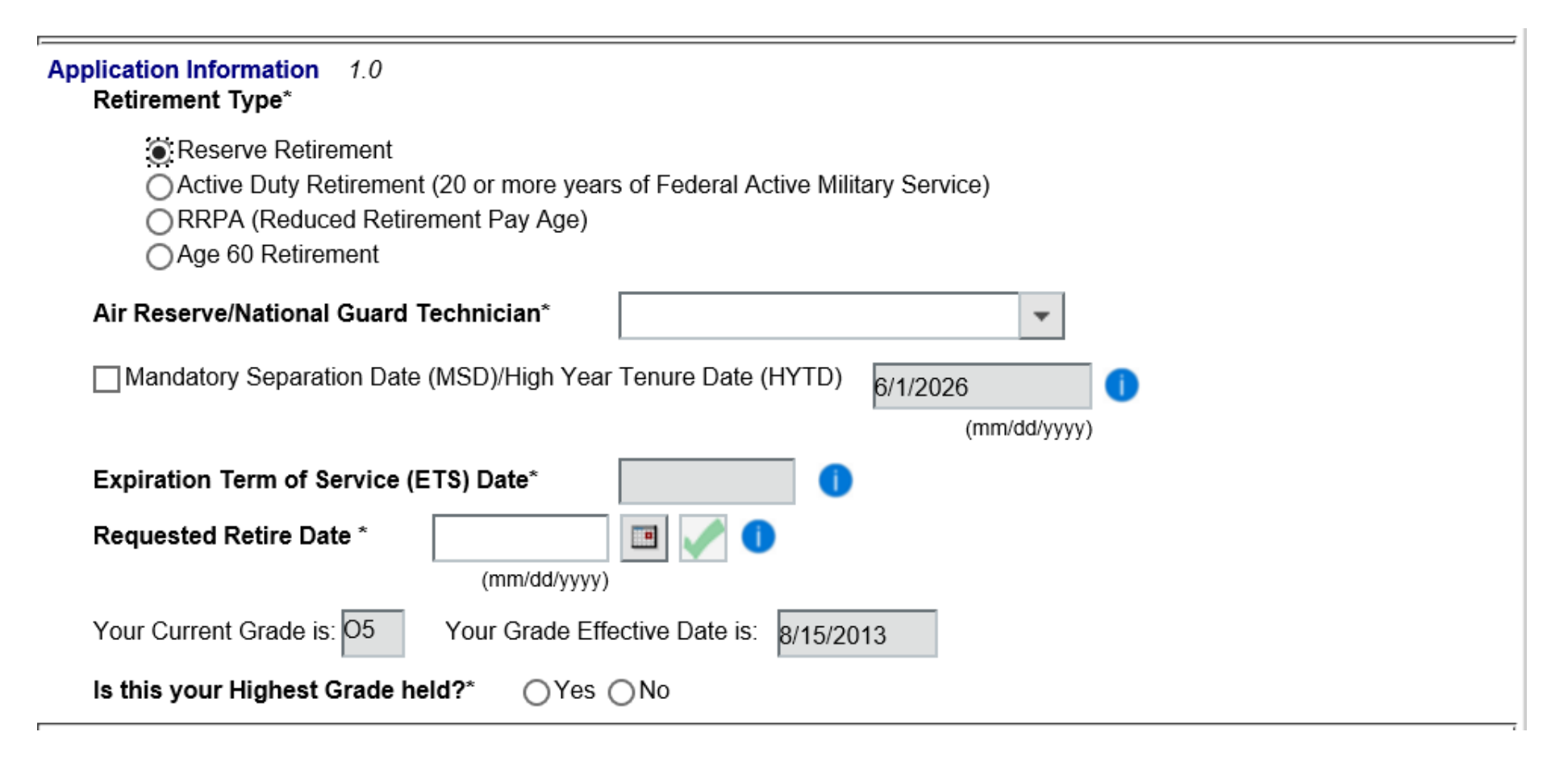

**<u>NEW</u>**: Expiration Term of Service (ETS) – This is now pre-populated by the system. Members can select a retirement date equal to or less than their ETS

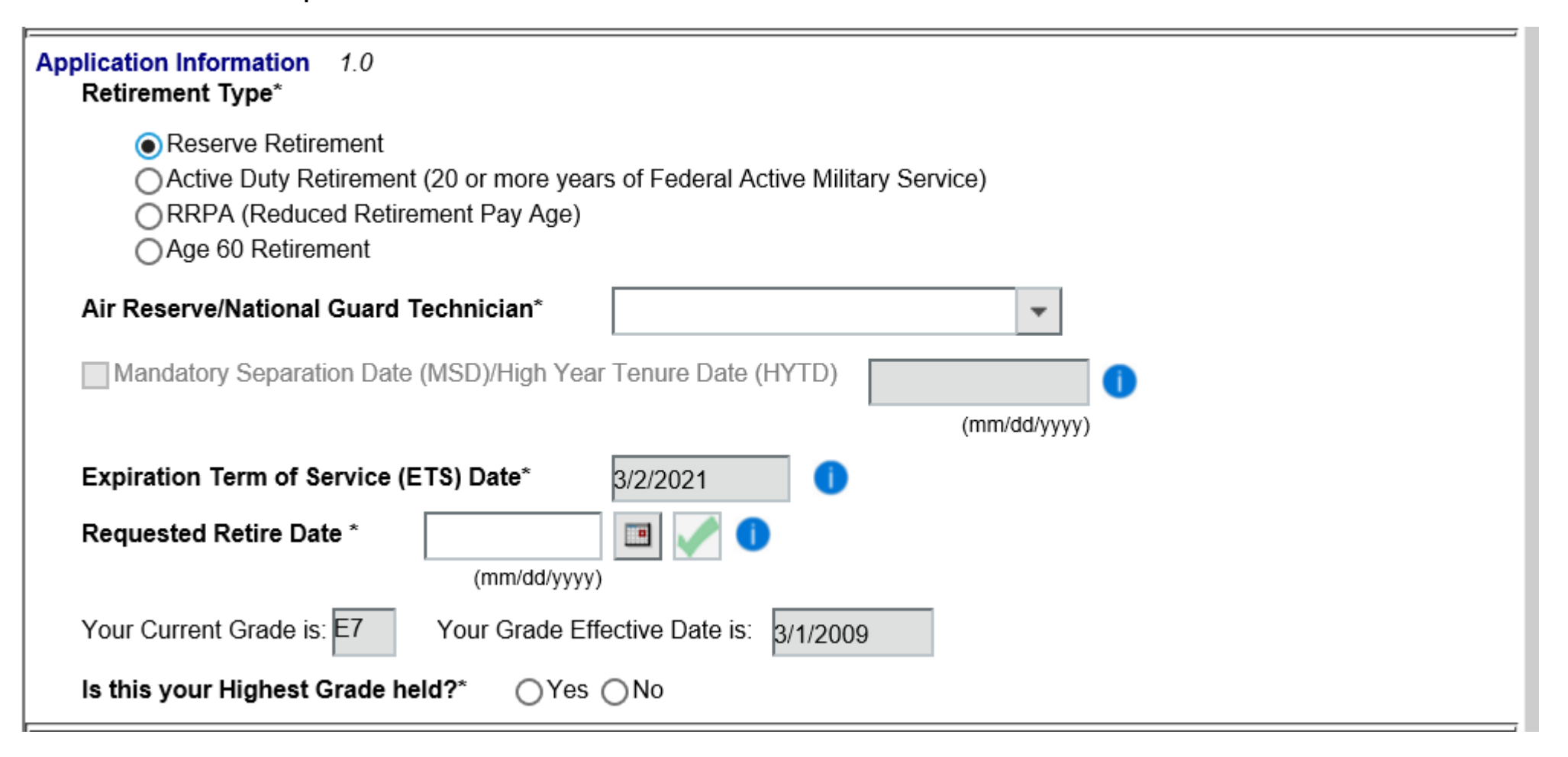

**<u>NEW</u>**: Members can now use the justify text area to render an explanation of their highest grade held (if applicable). The system can now also accept multiple supporting documents to justify a member's highest grade held

≣

| Your Current Grade is: 05                   | Your Grade Effective     | e Date is: 8/15/2013 |         |                   |  |  |  |  |  |
|---------------------------------------------|--------------------------|----------------------|---------|-------------------|--|--|--|--|--|
| Is this your Highest Grade held?* OYes  No  |                          |                      |         |                   |  |  |  |  |  |
| Please Justify, if you held a Higher Grade* |                          |                      |         |                   |  |  |  |  |  |
|                                             |                          |                      |         |                   |  |  |  |  |  |
|                                             |                          |                      |         |                   |  |  |  |  |  |
|                                             |                          |                      |         |                   |  |  |  |  |  |
| Attach documents that s                     | upport Higher Grade just | ification here*      |         |                   |  |  |  |  |  |
| 0 of 0 attachments                          |                          |                      | Refresh | Add/Modify/Delete |  |  |  |  |  |
| Attachment Label                            | File Name                | Туре                 |         |                   |  |  |  |  |  |
|                                             |                          |                      |         |                   |  |  |  |  |  |
|                                             |                          |                      |         |                   |  |  |  |  |  |
|                                             |                          |                      |         |                   |  |  |  |  |  |

**<u>NEW</u>**: The Contact Information area is mandatory for members to complete if they choose a ceremony. Additionally, these fields help contact members should any questions arise regarding the retirement package

| Contact Information<br>Home Telephone*                | (No DSN, Commercial phone only) | Alternate Telephone | (No DSN, Commercial phone only) |
|-------------------------------------------------------|---------------------------------|---------------------|---------------------------------|
| Military Email*                                       |                                 | Alternate Email     |                                 |
| Residential Address*                                  |                                 |                     | ≡                               |
| Mailing Address<br>Same as Residential Address<br>Ves |                                 |                     |                                 |
| Spouse's Name                                         |                                 |                     | Dptional 1                      |

| Contact Information                                                                                          |                                                                                    |                                                     |                                           |                       |  |  |
|----------------------------------------------------------------------------------------------------|------------------------------------------------------------------------------------|-----------------------------------------------------|-------------------------------------------|-----------------------|--|--|
| Home Telephone*                                                                                              |                                                                                    | Alternate Telephone                                 |                                           |                       |  |  |
| -                                                                                                    | (No DSN, Commercial phone only)                                                    | -                                                   | (No DSN. C                                | ommercial phone only) |  |  |
|                                                                                                    | ,                                                                                  |                                                     | ,                                         | ,,,                   |  |  |
| Military Email*                                                                                              |                                                                                    | Alternate Email                                     |                                           |                       |  |  |
| Decidential Address*                                                                                         |                                                                                    |                                                     |                                           |                       |  |  |
| Residential Address.                                                                                         |                                                                                    |                                                     | =                                         |                       |  |  |
|                                                                                                    |                                                                                    |                                                     |                                           |                       |  |  |
|                                                                                                    |                                                                                    |                                                     |                                           |                       |  |  |
| Mailing Addroso                                                                                              |                                                                                    |                                                     |                                           |                       |  |  |
| Same as Residential Adv                                                                                      | dress                                                                              |                                                     | =                                         |                       |  |  |
| ✓Yes                                                                                                    | 1035                                                                               |                                                     |                                           |                       |  |  |
|                                                                                                    |                                                                                    |                                                     |                                           |                       |  |  |
| Shouse's Name                                                                                                |                                                                                    |                                                     |                                           |                       |  |  |
| opouse s Hame                                                                                                |                                                                                    |                                                     | = Optional                                | •                     |  |  |
|                                                                                                    |                                                                                    |                                                     |                                           |                       |  |  |
| Unit Information                                                                                             | •                                                                                  |                                                     |                                           |                       |  |  |
| Would you like a cereme                                                                                      | ony?* 💿 Yes 🔾 No 💶                                                                 |                                                     |                                           |                       |  |  |
| My desired caromer                                                                                           | w date is*                                                                         |                                                     |                                           |                       |  |  |
| my desired ceremon                                                                                           |                                                                                    |                                                     |                                           |                       |  |  |
| Unit Assignment*                                                                                             |                                                                                    | =                                                   |                                           |                       |  |  |
|                                                                                                    |                                                                                    | ſ                                                   |                                           |                       |  |  |
| Unit Address*                                                                                                |                                                                                    |                                                     |                                           |                       |  |  |
|                                                                                                    |                                                                                    |                                                     |                                           |                       |  |  |
|                                                                                                    |                                                                                    |                                                     |                                           |                       |  |  |
|                                                                                                    |                                                                                    |                                                     |                                           |                       |  |  |
| Unit Phone*                                                                                                  |                                                                                    |                                                     |                                           |                       |  |  |
| 11-22 0-24-24 1-4-24                                                                                         | (No DSN, Commercial phone only)                                                    |                                                     |                                           |                       |  |  |
| Unit Contact Inform                                                                                          | ation                                                                              |                                                     |                                           |                       |  |  |
| Enter the name, ad<br>certificates. This inf                                                                 | dress, and contact number of the per<br>formation is required if you request a     | son designated to officia<br>ceremony.              | te your retirement c                      | eremony, and required |  |  |
| Contact Name*                                                                                                |                                                                                    | =                                                   |                                           |                       |  |  |
| Contact Name                                                                                                 |                                                                                    |                                                     |                                           |                       |  |  |
| Contact Address*                                                                                             |                                                                                    |                                                     | =                                         |                       |  |  |
|                                                                                                    |                                                                                    |                                                     |                                           |                       |  |  |
|                                                                                                    |                                                                                    |                                                     |                                           |                       |  |  |
|                                                                                                    |                                                                                    |                                                     |                                           |                       |  |  |
| Contact Phone*                                                                                               |                                                                                    |                                                     |                                           |                       |  |  |
|                                                                                                    | (No DSN, Commercial phone only)                                                    |                                                     |                                           |                       |  |  |
|                                                                                                    |                                                                                    |                                                     |                                           |                       |  |  |
| Required Documents                                                                                           |                                                                                    |                                                     |                                           |                       |  |  |
| Please attach the require                                                                                    | ed 2656 document for RRPA, Age 60                                                  | and Active Duty Reques                              | ts here:                                  |                       |  |  |
| * Attach required docum                                                                                      | nents (Do not attach any document                                                  | ts that contain Protecte                            | d Health Informati                        | on/PHI)               |  |  |
| 0 of 0 attachments                                                                                           |                                                                                    | Refresh Add                                         | /Modify/Delete                            |                       |  |  |
| Attachment Label                                                                                             | File Name Type                                                                     |                                                     |                                           |                       |  |  |
| Attacriment Laber                                                                                            | пе наше туре                                                                       |                                                     |                                           |                       |  |  |
|                                                                                                    |                                                                                    |                                                     |                                           |                       |  |  |
|                                                                                                    |                                                                                    |                                                     |                                           |                       |  |  |
|                                                                                                    |                                                                                    |                                                     | Blank DD                                  | 2656                  |  |  |
|                                                                                                    |                                                                                    |                                                     | Link to Blank                             | DD2656                |  |  |
|                                                                                                    |                                                                                    |                                                     |                                           |                       |  |  |
| Coordinations                                                                                                |                                                                                    |                                                     |                                           |                       |  |  |
| Your Retirement applicat                                                                                     | tion will be automatically routed through                                          | gh your coordination cha                            | in for review and as                      | proval.               |  |  |
| Please review a report summary from the vPC Worklist Dashboard if you have questions regarding the status of |                                                                                    |                                                     |                                           |                       |  |  |
| your application. Inquirie                                                                                   | is for applications sent directly to ARF<br>subject line of your myPers incident t | PC may be submitted via<br>o prevent processing del | myPers. Please in<br>avs in responding to | CIUDE RE I            |  |  |
| reference number in the                                                                                      | subject me of your myrers moldent t                                                | o provent processing del                            | ays in responding t                       | your question.        |  |  |
| Coordinationst                                                                                               |                                                                                    |                                                     | _                                         |                       |  |  |
| Coordinations*                                                                                               | L                                                                                  |                                                     | •                                         |                       |  |  |
|                                                                                                    |                                                                                    |                                                     |                                           |                       |  |  |
| Required fields                                                                                              | are in red and must be filled in before                                            | ore submitting.                                     | Save and Exit                             | Submit Exit           |  |  |
|                                                                                                    |                                                                                    |                                                     |                                           |                       |  |  |
|                                                                                                    |                                                                                    |                                                     |                                           |                       |  |  |

The Retirement application displays a red warning should a data field is left blank